#### How to Change COM Port Settings

#### Introduction

Some of Prizmatix's devices include a microcontroller enabling advanced performance and, in some cases, control via a computer running Microsoft Windows<sup>®</sup>. The software sends commands to the device via serial COM Port, while the physical connection is established by a USB cable connecting the device to the PC.

When the USB cable is connected to the PC for the first time, the Windows Operating System performs an automatic configuration of the device by installing drivers. In some cases this default initial configuration needs to be changed. This Application Note provides instruction how to change the current COM Port settings:

- Change of Device Name
- Change of Device COM Port Number

#### **Change of Device Name**

As an example we will rename device "Arduino UNO R3" to "Prizmatix DRV".

Click on the Start Menu, and open up the Control Panel.

While in the Control Panel, navigate to System and Security. Next, click on System. Once the System window is up, open the Device Manager.

An alternative way to get to Device Manager is to right click by the mouse on My Computer icon on the desktop and choose Manage from the list.

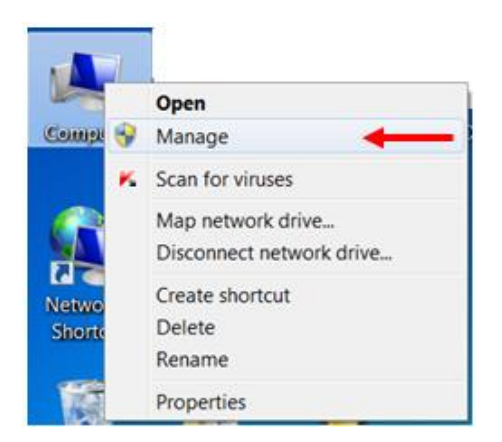

| Main Office            | European Sales Office        | North America Sales Office |
|------------------------|------------------------------|----------------------------|
| Phone: +972-27-2500097 | Phone: +44-(0)77-9172-9592   | Phone: +1-(248)-436-8085   |
| Fax: +972-27-2500096   | Fax: +44-(0)20-7681-2977     | Fax: +1-(248)-281-5236     |
| sales@prizmatix.com    | sales.europe@prizmatix.com   | sales.usa@prizmatix.com    |
| P.0                    | .B. 4234 Modiin-Ilite 71919, | Israel                     |

Select Device Manager on the left panel and select the device to be changed (Arduino UNO R3 in this example) in the list of the right panel.

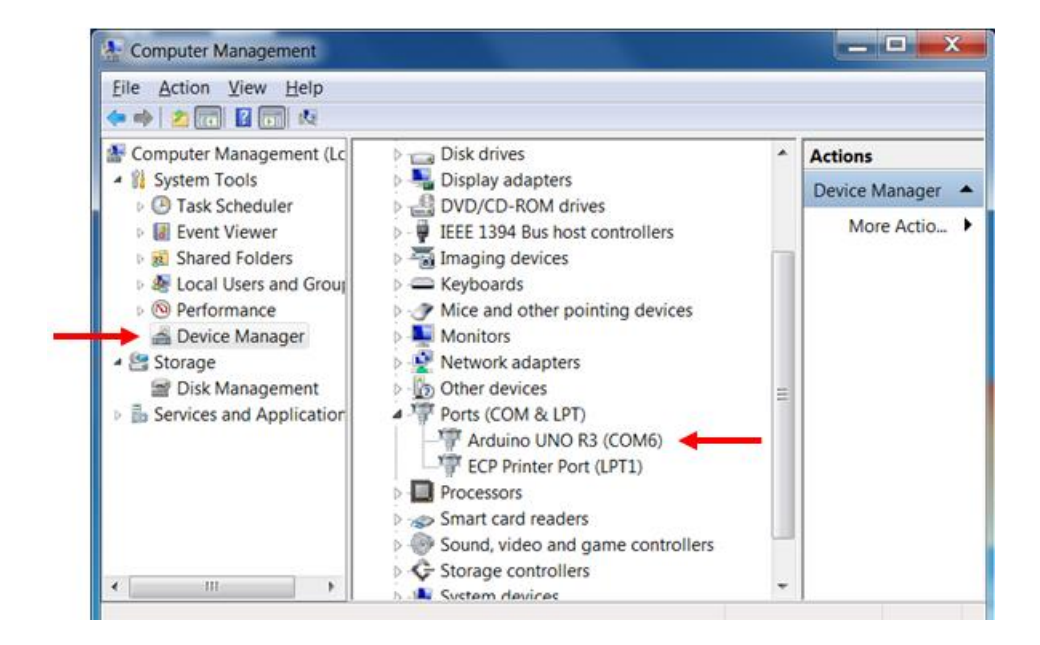

Right click on the device and choose the **Update Driver Software...** option.

| File Action View Help                                                                                                    | ជា 🙊 សើ                                                               |                  |            |
|----------------------------------------------------------------------------------------------------|-----------------------------------------------------------------------|------------------|------------|
| A Computer Management (Lc                                                                                                    | Keyboards                                                             | ~                | Actions    |
| A 👫 System Tools                                                                                                    | Mice and other pointing                                               | devices          | Device     |
| Description of the second second s | Monitors                                                              |                  | Ma         |
| Event Viewer                                                                                                    | Network adapters                                                      |                  | WIO        |
| Bared Folders                                                                                                    | Other devices                                                         |                  |            |
| A Local Users and Group                                                                                                    | <ul> <li>Ports (COM &amp; LPT)</li> </ul>                             |                  | il i       |
| Performance                                                                                                    | - Arduino UNO R3 (CO                                                  | M6)              | u          |
| 🚔 Device Manager                                                                                                    | ECP Printer Port (L                                                   | Update Driver So | oftware 🔫  |
| 🔺 📇 Storage                                                                                                    | Processors                                                            | Disable          |            |
| Disk Management                                                                                                    | Smart card readers                                                    | Uninstall        |            |
| Services and Application                                                                                                    | <ul> <li>Sound, video and gan</li> <li>Storage controllers</li> </ul> | Scan for hardwa  | re changes |
| * III +                                                                                                    | b-IN System devices                                                   | Properties       |            |

**Main Office** North America Sales Office **European Sales Office** Phone: +44-(0)77-9172-9592 Phone: +972-27-2500097 Phone: +1-(248)-436-8085 +972-27-2500096 +44-(0)20-7681-2977 +1-(248)-281-5236 Fax: Fax: Fax: sales.europe@prizmatix.com sales.usa@prizmatix.com sales@prizmatix.com P.O.B. 4234 Modiin-Ilite 71919, Israel

The **Update Driver** dialog window will appear. Choose the 2<sup>nd</sup> option: **Browse my computer** for driver software

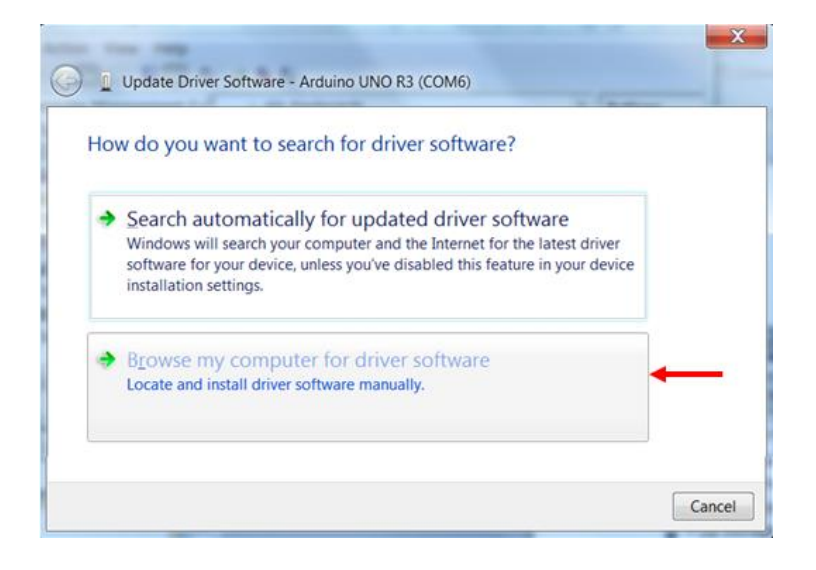

On the next screen select: Let me pick form a list of device drivers on my computer

| Browse                                           | e for driver so                                            | oftware on your                                                     | computer                                            |                | 43                        |            |  |
|--------------------------------------------------|------------------------------------------------------------|---------------------------------------------------------------------|-----------------------------------------------------|----------------|---------------------------|------------|--|
| Search fo                                        | or driver software                                         | e in this location:                                                 |                                                     |                |                           |            |  |
| C:\Adru                                          | ino\ardu <mark>in</mark> o-1.0.1                           | 1\drivers                                                           |                                                     | •              | Browse                    |            |  |
| menac                                            | e subtolders                                               |                                                                     |                                                     |                |                           |            |  |
| <ul> <li>Le</li> <li>Thi</li> <li>dri</li> </ul> | t me pick fro<br>s list will show in<br>ver software in th | m a list of device<br>Istalled driver softwa<br>he same category as | ce drivers on r<br>are compatible wi<br>the device. | my c<br>th the | computer<br>e device, and | r<br>d all |  |

| Main Office            | in Office European Sales Office |                          |
|------------------------|---------------------------------|--------------------------|
| Phone: +972-27-2500097 | Phone: +44-(0)77-9172-9592      | Phone: +1-(248)-436-8085 |
| Fax: +972-27-2500096   | Fax: +44-(0)20-7681-2977        | Fax: +1-(248)-281-5236   |
| sales@prizmatix.com    | sales.europe@prizmatix.com      | sales.usa@prizmatix.com  |
| P.0                    | .B. 4234 Modiin-Ilite 71919,    | Israel                   |

Click on Have Disk button

| Select the ma<br>have a disk th | anufacturer a<br>hat contains | and model of your hardware device and then click Next. If you the driver you want to install, click Have Disk. |
|---------------------------------|-------------------------------|----------------------------------------------------------------------------------------------------|
| Show compatible h               | nardware                      | Model                                                                                                    |
| ricsson GC25                    | =                             | HP Communications Port                                                                                         |
| TDI<br>Hewlett Packard          |                               | HP Printer Port                                                                                                |
| Aicrosoft                       | -                             |                                                                                                    |
| 1                               | •                             |                                                                                                    |

#### Click on Browse... button

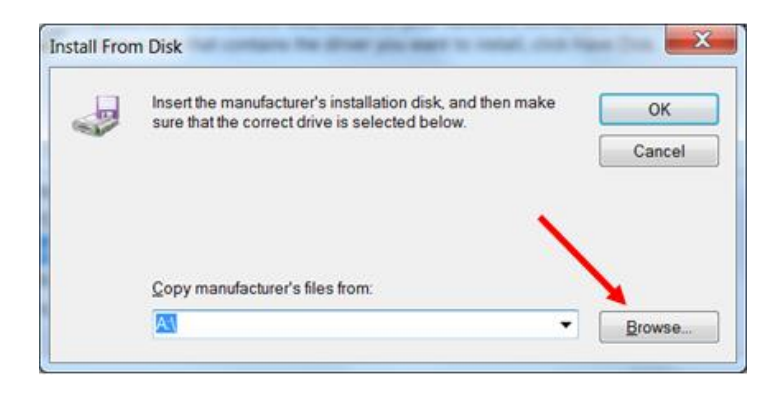

Navigate to the specific driver INF file. For example for the Prizmatix Pulser in most cases the driver will be located at:

C:\Program Files\PrizmatixPulser\Drivers\Prizmatix DRV.inf

| Main Office           | European Sales Office          | North America Sales Office |
|-----------------------|--------------------------------|----------------------------|
| Phone: +972-27-250009 | 7 Phone: +44-(0)77-9172-9592   | Phone: +1-(248)-436-8085   |
| Fax: +972-27-250009   | 6 Fax: +44-(0)20-7681-2977     | Fax: +1-(248)-281-5236     |
| sales@prizmatix.com   | sales.europe@prizmatix.com     | sales.usa@prizmatix.com    |
| P                     | .O.B. 4234 Modiin-Ilite 71919, | Israel                     |

Select the driver INF file and click on Open

| Locate File                                       |                                   |                    |                                                     |                           | ×                             |
|---------------------------------------------------|-----------------------------------|--------------------|-----------------------------------------------------|---------------------------|-------------------------------|
| Look jn:                                          | 👢 Drivers                         |                    | - 0                                                 | ) 🤣 🔛 🖽 🕇                 |                               |
| Recent Places<br>Desktop<br>Libraries<br>Computer | Name<br>FTDI USB [<br>Prizmatix [ | Drivers<br>DRV.inf | Date modified<br>10/03/2013 15:4<br>17/01/2013 13:0 | Typ<br>14 File<br>00 Setu | e<br>folder<br>.p Information |
| Network                                           | •                                 |                    | III                                                 |                           |                               |
|                                                   | File name:                        | Prizmatix DRV.inf  |                                                     | •                         | Open                          |
|                                                   | Files of type:                    | Setup Information  | (*.inf)                                             | •                         | Cancel                        |

The following dialog will appear. Click **OK** to proceed.

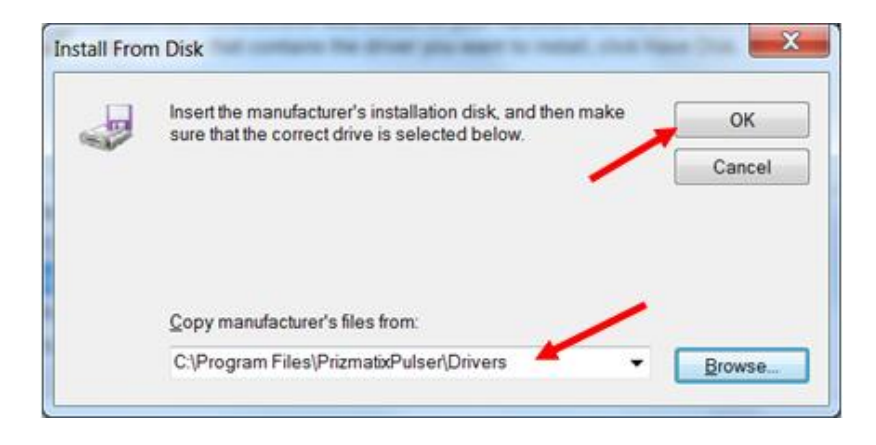

| Main Office     |                                          | European Sales Office |                       | North            | America Sales Office |
|-----------------|------------------------------------------|-----------------------|-----------------------|------------------|----------------------|
| Phone: +972-2   | 27-2500097                               | Phone:                | +44-(0)77-9172-9592   | Phone:           | +1-(248)-436-8085    |
| Fax: +972-2     | 27-2500096                               | Fax:                  | +44-(0)20-7681-2977   | Fax:             | +1-(248)-281-5236    |
| sales@prizmatix | prizmatix.com sales.europe@prizmatix.com |                       | sales.us              | sa@prizmatix.com |                      |
|                 | Ρ.Ο                                      | .B. 423               | 4 Modiin-Ilite 71919, | Israel           |                      |

The following dialog will appear. Click on **Next** button.

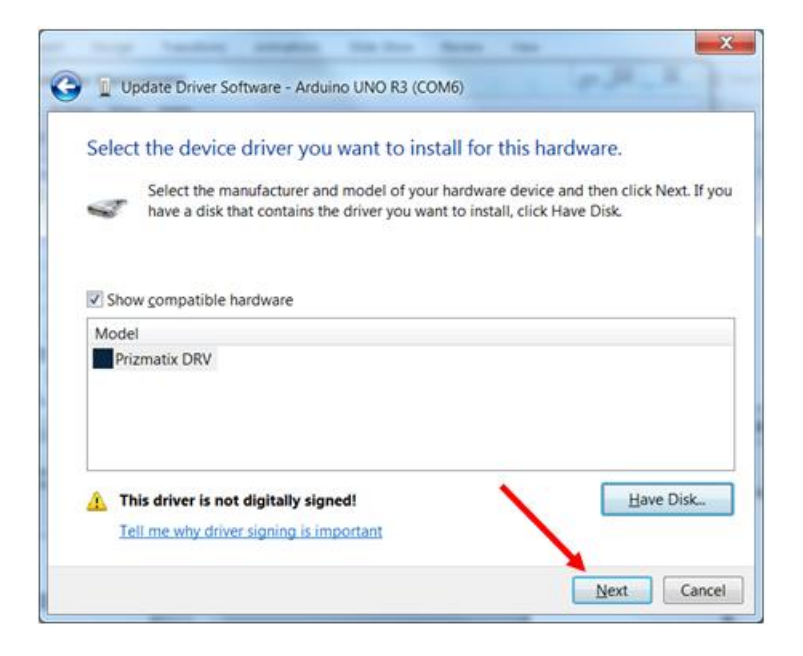

A new window will appear, immediately followed by a further window related to **Windows Security**. Click on **Install this driver software anyway** 

| Update Driver Soft   | vare - Arduino UNO R3 (COM6)                                                                                           | X                                                        |                      |
|----------------------|----------------------------------------------------------------------------------------------------|----------------------------------------------------------|----------------------|
| Installing driver so | tware                                                                                                    |                                                          |                      |
| 1                    |                                                                                                    | -                                                        |                      |
| 0                    | Windows Security                                                                                                    |                                                          | <b>_</b> X           |
|                      | Windows can't verify the publishe                                                                                      | er of this driver softwa                                 | re                   |
|                      |                                                                                                    |                                                          |                      |
|                      | Don't install this driver softway<br>You should check your manufacturer's<br>your device.                              | are<br>website for updated driver so                     | oftware fo           |
|                      | Install this driver software any                                                                                       | yway                                                     |                      |
| -                    | <ul> <li>Only install driver software obtained fr<br/>Unsigned software from other sources<br/>information.</li> </ul> | rom your manufacturer's web<br>may harm your computer or | site or dis<br>steal |
| 6                    | See details                                                                                                    |                                                          |                      |

The **Windows Security** window will be closed and the installation will continue. This may take few minutes. **Do not close** the window until the completion window will appear:

| Main Office       |          | European Sales Office |                       | North /  | America Sales Office |
|-------------------|----------|-----------------------|-----------------------|----------|----------------------|
| Phone: +972-27    | -2500097 | Phone:                | +44-(0)77-9172-9592   | Phone:   | +1-(248)-436-8085    |
| Fax: +972-27      | -2500096 | Fax:                  | +44-(0)20-7681-2977   | Fax:     | +1-(248)-281-5236    |
| sales@prizmatix.c | com      | sales.eu              | Irope@prizmatix.com   | sales.us | a@prizmatix.com      |
|                   | P.O.     | B. 423                | 4 Modiin-Ilite 71919, | Israel   |                      |

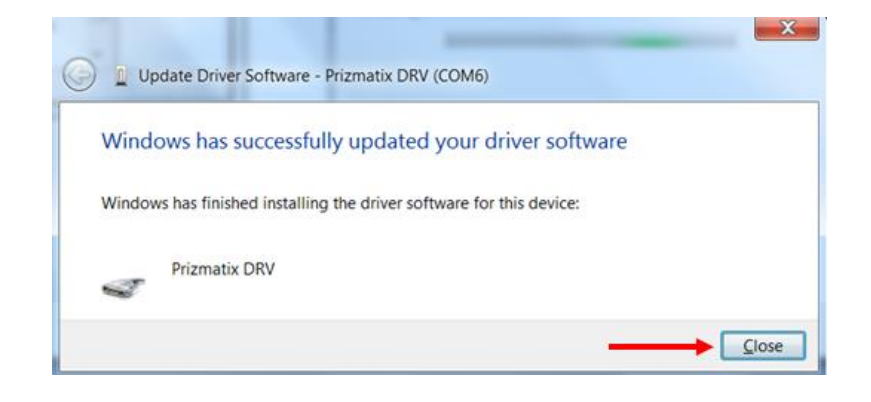

Click on Close, the new device name will appear now at Device Manager.

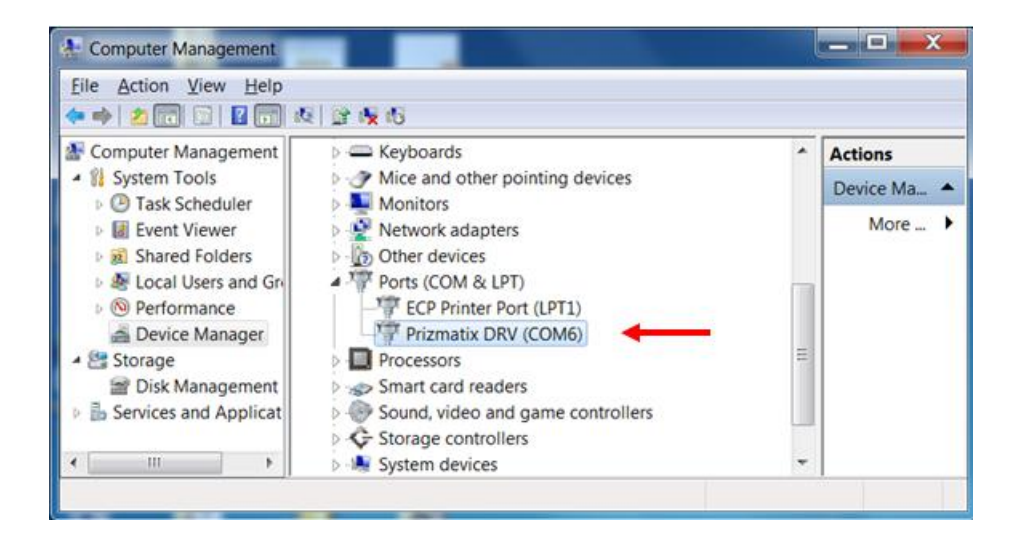

| Main Office            | European Sales Office       | North America Sales Office |
|------------------------|-----------------------------|----------------------------|
| Phone: +972-27-2500097 | Phone: +44-(0)77-9172-9592  | Phone: +1-(248)-436-8085   |
| Fax: +972-27-2500096   | Fax: +44-(0)20-7681-2977    | Fax: +1-(248)-281-5236     |
| sales@prizmatix.com    | sales.europe@prizmatix.com  | sales.usa@prizmatix.com    |
| P.C                    | B. 4234 Modiin-Ilite 71919, | Israel                     |

#### Change of Device COM Port #

As an example we will change the Prizmatix DRV (COM6) to Prizmatix DRV (COM2).

Click on the Start Menu, and open up the Control Panel

While in the **Control Panel**, navigate to **System and Security**. Next, click on **System**. Once the **System** window is open, click on the **Device Manager**.

An alternative way to get to **Device Manager** is to right click on the mouse button on the **My Computer** icon on the desktop and choose **Manage** from the list.

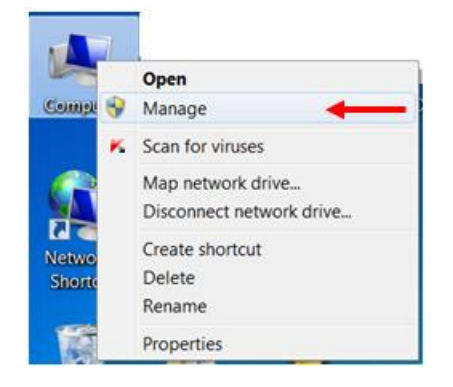

Select **Device Manager** on the left panel and choose the device which COM Port number to be changed (Prizmatix DRV (COM6) in this example) in the list of the right panel.

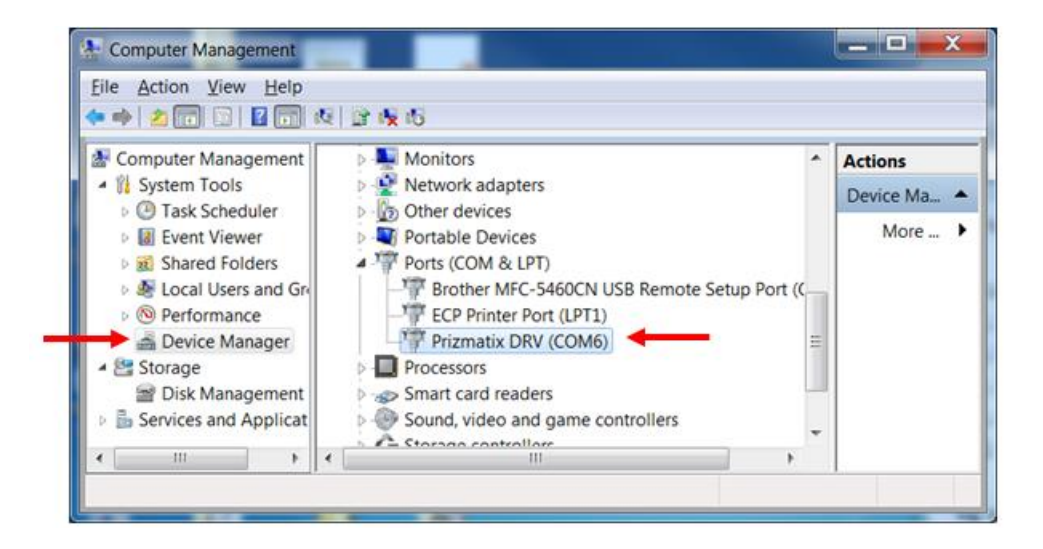

| Main Office            | European Sales Office         | North America Sales Office |
|------------------------|-------------------------------|----------------------------|
| Phone: +972-27-2500097 | Phone: +44-(0)77-9172-9592    | Phone: +1-(248)-436-8085   |
| Fax: +972-27-2500096   | Fax: +44-(0)20-7681-2977      | Fax: +1-(248)-281-5236     |
| sales@prizmatix.com    | sales.europe@prizmatix.com    | sales.usa@prizmatix.com    |
| P.C                    | D.B. 4234 Modiin-Ilite 71919, | Israel                     |

#### Right click the device name in the Device List and select **Properties**

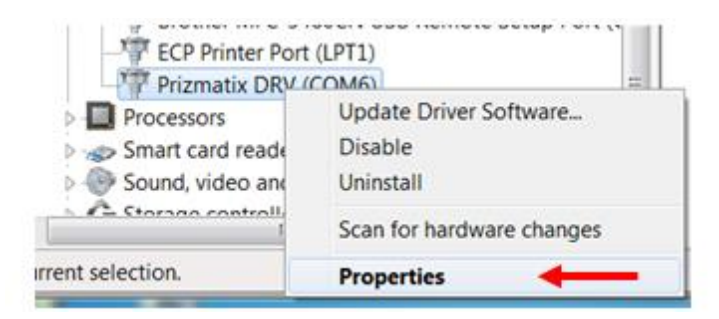

The **Properties** dialog will appear. Select **Port Settings** tab and click on the **Advanced...** button.

| Prizmatix DRV (COM6) Properties     |  |  |  |  |  |
|-------------------------------------|--|--|--|--|--|
| General PortSettings Driver Details |  |  |  |  |  |
| Bits per second: 9600 💌             |  |  |  |  |  |
| Data bits: 8                        |  |  |  |  |  |
| Parity: None                        |  |  |  |  |  |
| Stop bits: 1                        |  |  |  |  |  |
| Elow control None                   |  |  |  |  |  |
| Advanced                            |  |  |  |  |  |
| OK Cancel                           |  |  |  |  |  |

**Note**: In most cases there is no need to change Port Setting such as Bits per Second, Data Bits, Parity..., since these settings are set by the control software itself.

| Main Office            | European Sales Office        | North America Sales Office |
|------------------------|------------------------------|----------------------------|
| Phone: +972-27-2500097 | Phone: +44-(0)77-9172-9592   | Phone: +1-(248)-436-8085   |
| Fax: +972-27-2500096   | Fax: +44-(0)20-7681-2977     | Fax: +1-(248)-281-5236     |
| sales@prizmatix.com    | sales.europe@prizmatix.com   | sales.usa@prizmatix.com    |
| P.O                    | .B. 4234 Modiin-Ilite 71919, | Israel                     |

Select the required COM Port number and press **OK** to close the dialog box.

Press **OK** to close the **Properties** dialog.

| anced Settings for COM6                                 |                |          |
|---------------------------------------------------------|----------------|----------|
| ✓ Use FIFO buffers (requires 16550 compatible UART)     |                | ок       |
| Select lower settings to correct connection problems.   | /              | Cancel   |
| Select higher settings for faster performance.          |                | Calicer  |
| Receive Buffer: Low (1)                                 | High (14) (14) | Defaults |
| Transmit Buffer: Low (1)                                | High (16) (16) |          |
| COM Port Number: COM6                                   |                |          |
| COM1                                                    |                |          |
| COM3 (in use)<br>COM4 (in use)<br>COM5 (in use)<br>COM6 |                |          |

Now the updated COM Port number will appear in the device list:

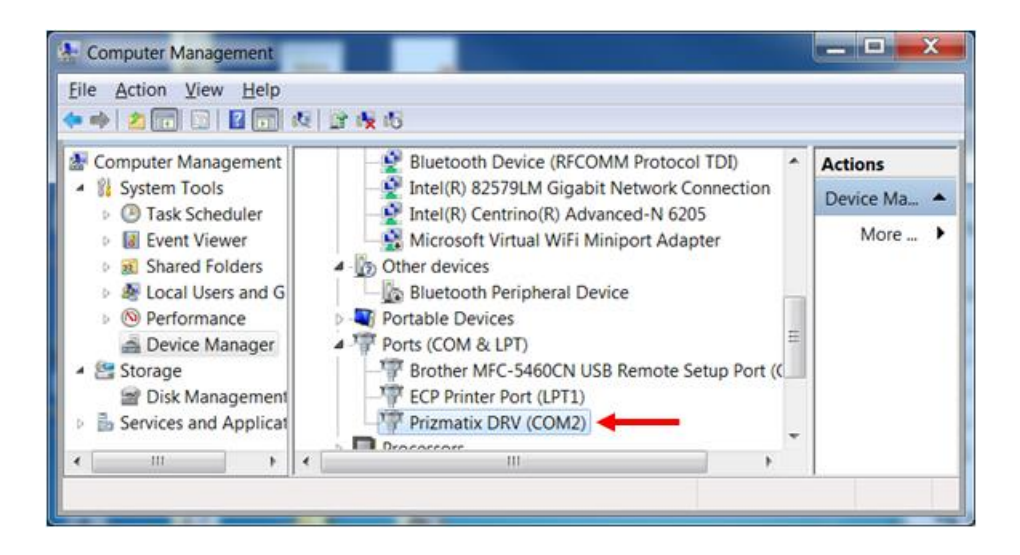

| Main Office            | European Sales Office        | North America Sales Office |
|------------------------|------------------------------|----------------------------|
| Phone: +972-27-2500097 | Phone: +44-(0)77-9172-9592   | Phone: +1-(248)-436-8085   |
| Fax: +972-27-2500096   | Fax: +44-(0)20-7681-2977     | Fax: +1-(248)-281-5236     |
| sales@prizmatix.com    | sales.europe@prizmatix.com   | sales.usa@prizmatix.com    |
| P.0                    | .B. 4234 Modiin-Ilite 71919, | Israel                     |